# AlaskaJobs New Account Log In Guide – Employers

6/30/20

Below are instructions for **employers** accessing AlaskaJobs for **NEW** accounts. Pre-existing ALEXsys users, do not follow these instructions.

 Navigate to <u>myAlaska</u> and login with existing credentials or create a new myAlaska account. Note, you must have a myAlaska account for each user type in AlaskaJobs, such as an individual seeking a job, an employer recruiting for a position, a Service Provider, or a Grantee Case Manager.

| m n  | nyAlaska |           |                                                                        |
|------|----------|-----------|------------------------------------------------------------------------|
| HOME | SERVICES | MYPROFILE | MYDOCUMENTS HELP                                                       |
|      |          |           | mvAlaska Login                                                         |
|      |          |           | Username:                                                              |
|      |          |           | Password:                                                              |
|      |          |           | Sign-In                                                                |
|      |          |           | Forgot my Username                                                     |
|      |          |           | <u>Forgot my Password</u><br>New User: Register for a myAlaska Account |

2) Select the Services Tab

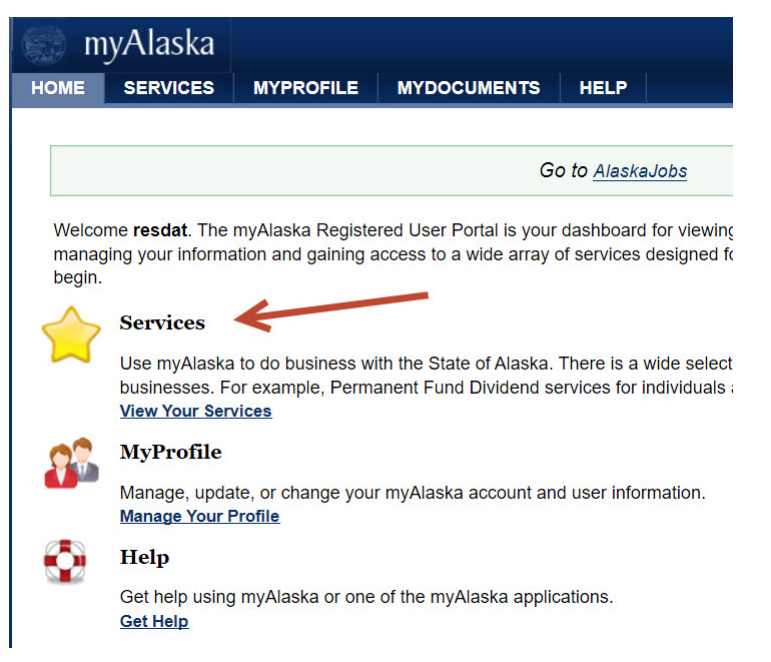

AlaskaJobs New Account Log In Guide – Employer

06/30/2020

### 3) Select AlaskaJobs

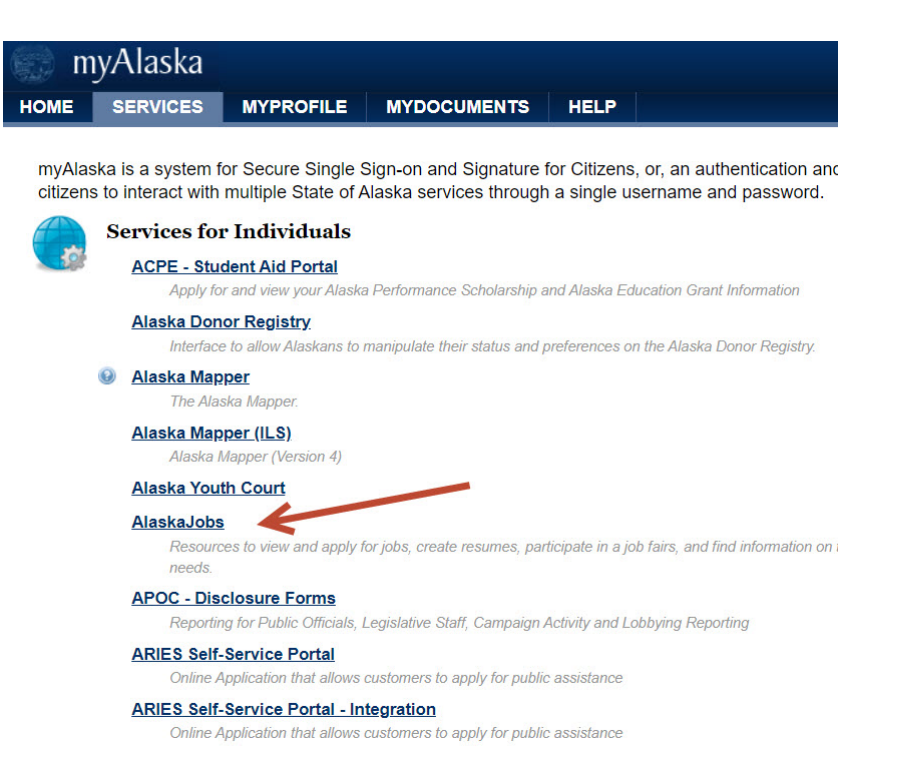

4) Click on the 'Log in' drop down in the upper right corner

| ALASKA                               |                       | I          | myAlaska | Departments | State Employees |
|--------------------------------------|-----------------------|------------|----------|-------------|-----------------|
| ALASKA DEPARTMEN<br>& WORKFORGE DEVE | T-OF LABOR<br>LOPMENT |            |          |             | +J Log in ▼     |
|                                      | Find a Candidate      | Find a Job |          |             |                 |
| MULTISEARCH TOOL UNAVAILABLE A       | T THIS TIME           |            |          |             |                 |
| Nowo and Appar                       | naamanta              |            |          |             |                 |

AlaskaJobs New Account Log In Guide – Employer 06/30/2020

## 5) Select 'Employer'

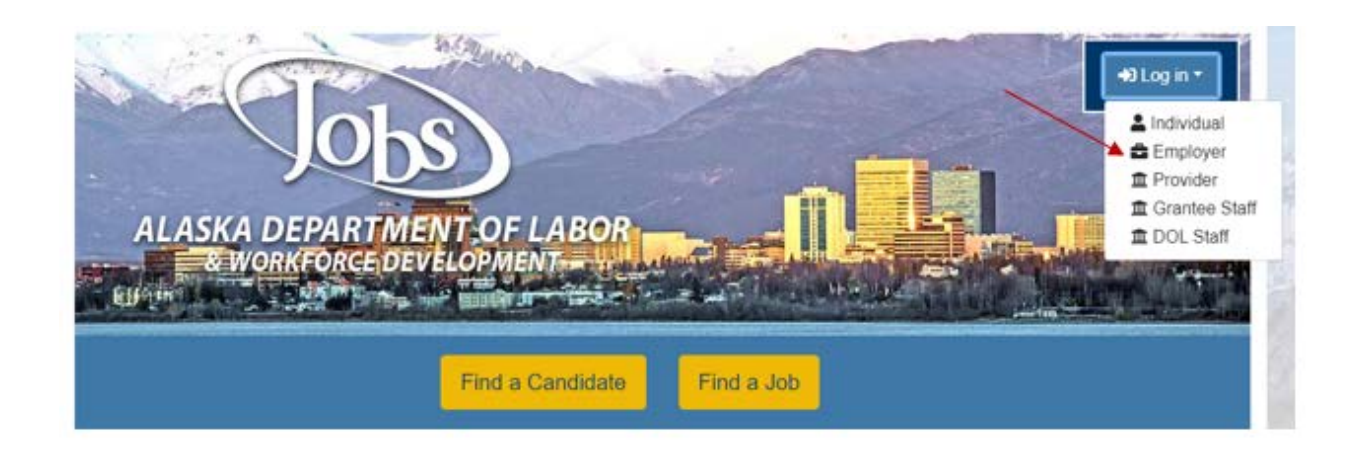

# 6) Review and accept the Privacy Agreement

| 💮 m  | yAlaska  |                        |                                              |                         |                                                             | Signed in as |
|------|----------|------------------------|----------------------------------------------|-------------------------|-------------------------------------------------------------|--------------|
| HOME | SERVICES | MYPROFILE              | MYDOCUMENTS                                  | HELP                    |                                                             |              |
|      |          |                        |                                              |                         |                                                             |              |
|      |          |                        | Go                                           | o to <u>Alaska</u>      | Jobs                                                        |              |
|      |          |                        | Privacy Agreen                               | nent: De                | partment of Labor                                           |              |
|      |          | By checki<br>authorizi | ng the 'I Accept the<br>ng myAlaska to share | e Privacy<br>e your pro | Agreement' box below, you are<br>file information with DOL. |              |
|      |          | Continue               | ot the Privacy Agreer<br>]                   | nent                    |                                                             |              |

AlaskaJobs New Account Log In Guide – Employer 06/30/2020

| ALASKA                                                        | myAlaska | Departments | State Employees |
|---------------------------------------------------------------|----------|-------------|-----------------|
| JOBS<br>ALASKA DEPARTMENT OF LABOR<br>& WORKFORCE DEVELOPMENT |          |             | +3 Log in +     |
| Find a Candidate Find a Job                                   | J        |             |                 |
| MULTISEARCH TOOL UNAVAILABLE AT THIS TIME                     |          |             |                 |
| Nous and Announcements                                        |          |             |                 |

7) Click on the 'Log in' drop down in the upper right corner

## 8) Select 'Employer'

| ALASKA DEPARTMEN<br>& WORKFORCE DEVE | TOF LABOR                   | →) Log in →<br>Log in →<br>Lindividual<br>Employer<br>I Provider<br>Grantee Staff<br>DOL Staff |
|--------------------------------------|-----------------------------|------------------------------------------------------------------------------------------------|
|                                      | Find a Candidate Find a Job |                                                                                                |

AlaskaJobs New Account Log In Guide – Employer 06/30/2020

9) To create a new account in AlaskaJobs, select '*I do not have an Account.....*' and proceed to step 10 below.

| Jobs                                                  | We cannot find your account in our system.<br>If you have an account in our previous ALEXsys, please enter it here a | nd click Next.                       |
|-------------------------------------------------------|----------------------------------------------------------------------------------------------------|--------------------------------------|
| ALASKA DEPARTMENT OF LABOR<br>& WORKFORCE DEVELOPMENT |                                                                                                    |                                      |
| <ul> <li>Indicates required fields.</li> </ul>        | F                                                                                                    | For help click the information icon. |
| *ALEXsys Username:                                    |                                                                                                    |                                      |
| *ALEXsys Password:                                    |                                                                                                    |                                      |
| I do not have an Account or I o                       | lo not remember my Username and/or Password.                                                                         |                                      |
|                                                       | Next                                                                                                    |                                      |

**10)** Since you have never accessed ALEXsys or AlaskaJobs, select '*No, Start a new registration*' and proceed to create a new registration.

| Jobs                                                                                                    |
|----------------------------------------------------------------------------------------------------|
| ALASKA DEPARTMENT OF LABOR<br>& WORKFORCE DEVELOPMENT                                                                                           |
| Indicates required fields.                                                                                                    |
| * Please tell us what type of user you are.                                                                                                    |
| O Individual Jobseeker                                                                                                    |
| O Employer                                                                                                    |
| O Training or Education Provider                                                                                                    |
| O Grantee Staff                                                                                                    |
| * Have you used Alaska VOS, ALEXsys, AAE, ABE, or ICM in the past? OR                                                                           |
|                                                                                                    |
| Have you forgotten your ALEXsys username or password?                                                                                           |
| Have you forgotten your ALEXsys username or password?                                                                                           |
| <ul> <li>Have you forgotten your ALEXsys username or password?</li> <li>Ves, Verify my account</li> <li>No, Start a new registration</li> </ul> |

AlaskaJobs New Account Log In Guide – Employer 06/30/2020

#### 11) Review the user agreement

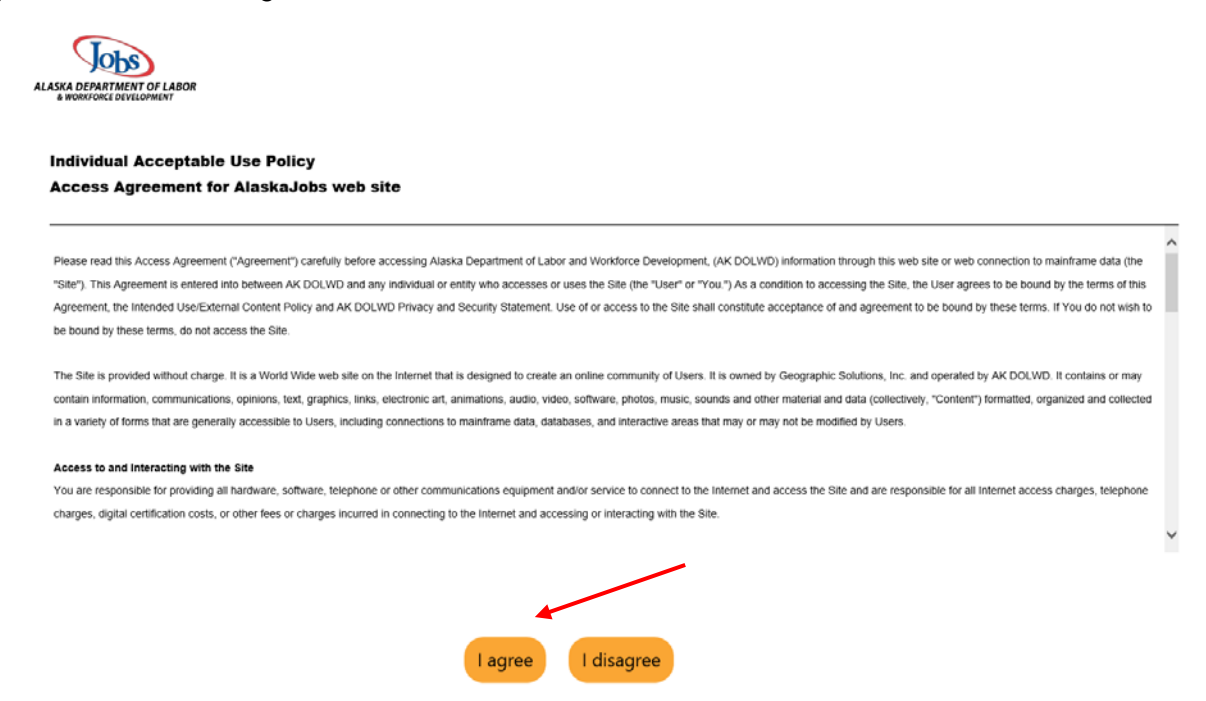

**12)** Start an employer registration to complete all the needed information to register in the system.

If you need further assistance, please contact your nearest Alaska Job Center.

AlaskaJobs New Account Log In Guide – Employer 06/30/2020